## ΟΔΗΓΙΕΣ ΠΡΟΣ ΜΑΘΗΤΕΣ ΓΙΑ ΝΑ ΣΥΝΔΕΘΟΥΝ ΣΤΗΝ ΠΛΑΤΦΟΡΜΑ OFFICE365

Αγαπητοί μαθητές έχουν αποσταλεί sms στα κινητά των γονιών σας με 2 κωδικούς το ΟΝΟΜΑ ΧΡΗΣΤΗ και ΚΩΔΙΚΟΣ ΠΡΟΣΒΑΣΗΣ.

Ακολουθείστε πιστά και προσεκτικά τις πιο κάτω οδηγίες για να συνδεθείτε στο office 365 και στη συνέχεια να εγκαταστήσετε την εφαρμογή TEAMS μέσω της οποίας θα γίνεται η διδασκαλία των μαθημάτων σας αρχικά των εξεταζόμενων.

## ΟΔΗΓΙΕΣ:

**1.** Ανοίξετε τον φυλλομετρητή σας. (π.χ Google Chrome). Πληκτρολογήστε στη γραμμή διευθύνσεων τη φράση **office365 login** και πατήστε ENTER.

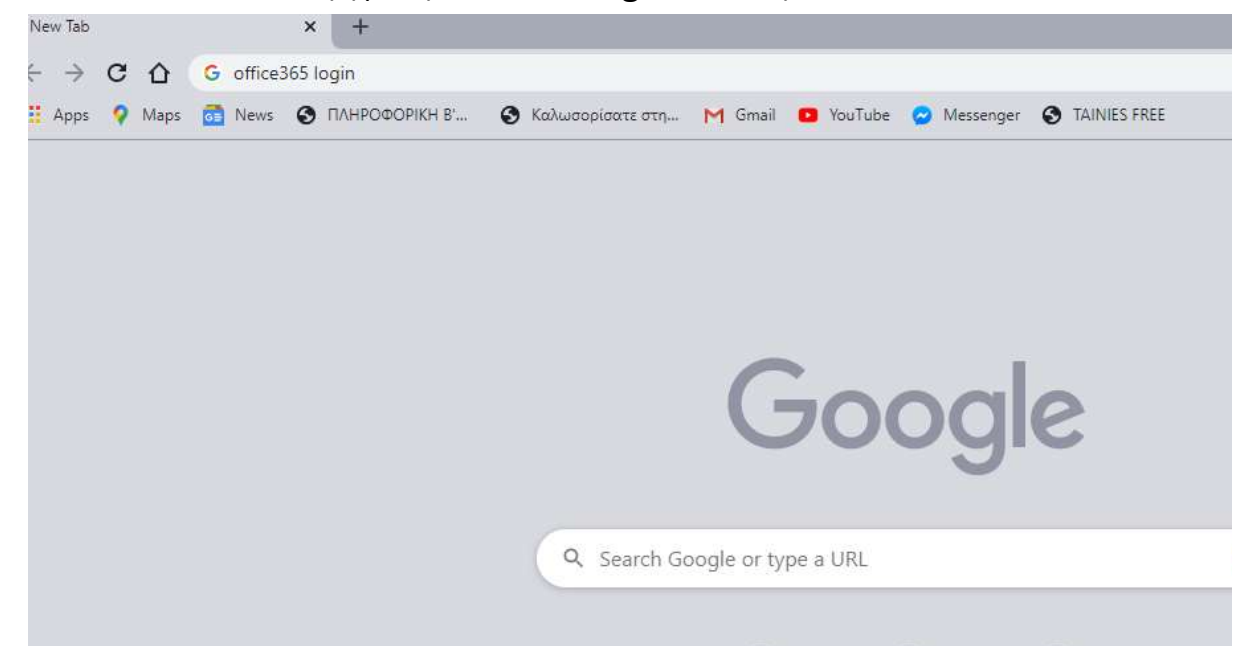

## 2. Στην οθόνη που θα εμφανιστεί επιλέξτε Σύνδεση στο Office 365

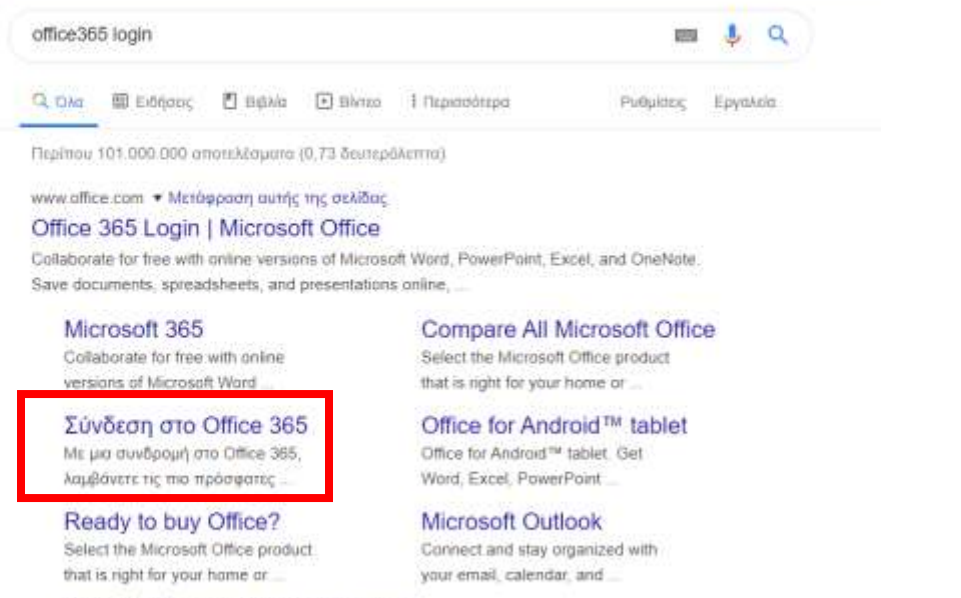

Περισσότερα αποτελέσματα από το affice.com »

3. Στην οθόνη που θα εμφανιστεί πατήστε Είσοδος.

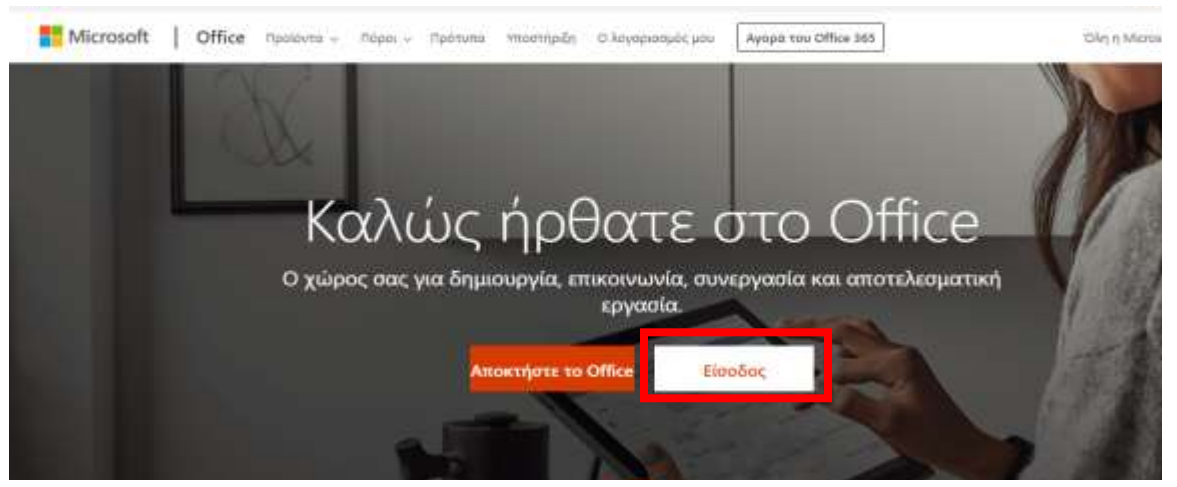

**4.** Στην οθόνη που θα σας εμφανίσει κάτω από το Sign in πληκτρολογήστε **προσεκτικά** το ONOMA XPHΣTH που έχετε πάρει στο sms. Στη συνέχεια πατήστε **Next**.

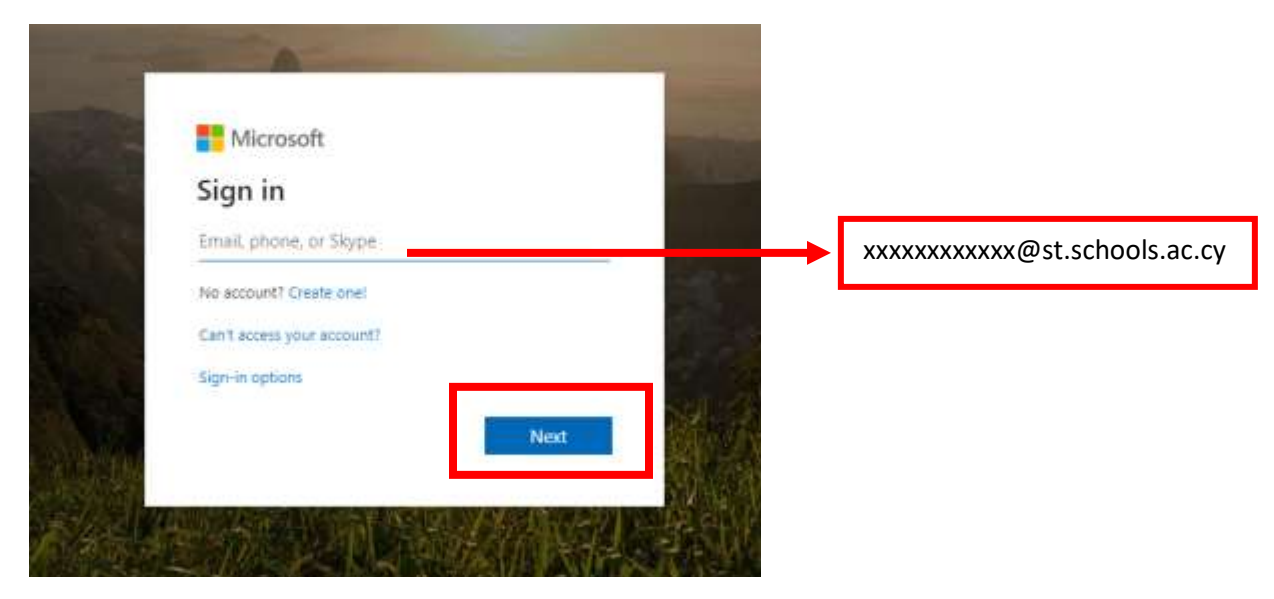

**5.** Στην επόμενη οθόνη στο Password πληκτρολογήστε ΠΟΛΥ ΠΡΟΣΕΚΤΙΚΑ τον ΚΩΔΙΚΟ που έχετε πάρει στο sms. Στη συνέχεια πατήστε **Sign in**.

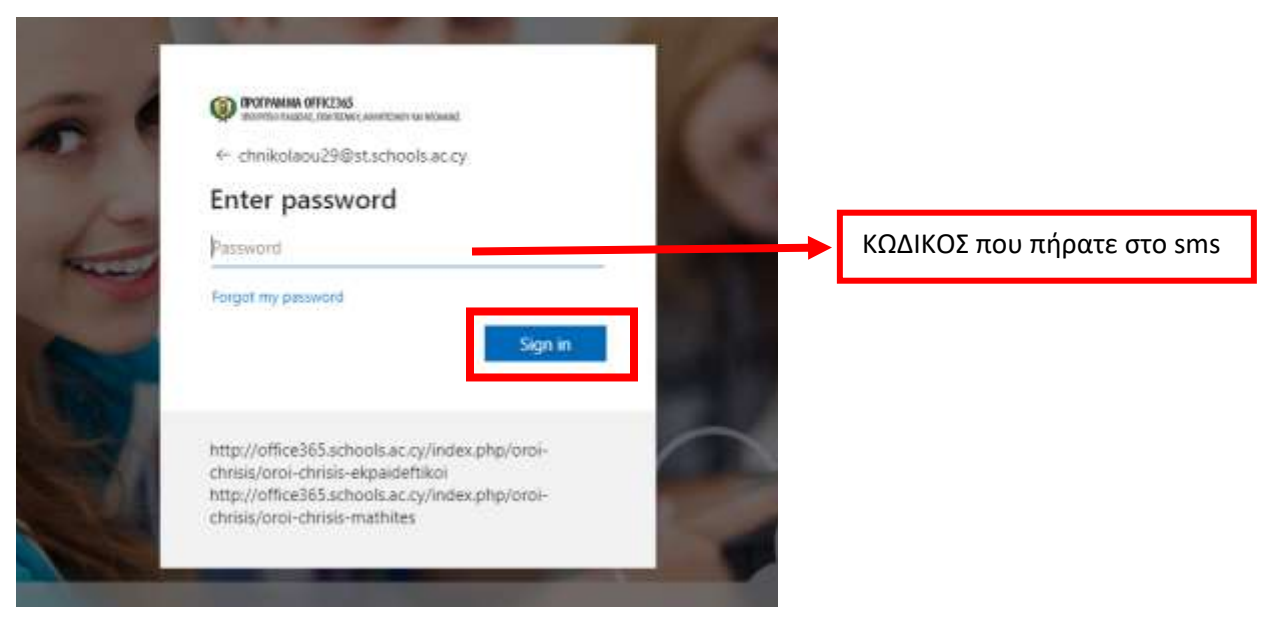

6. Πατήστε Next στην επόμενη οθόνη.

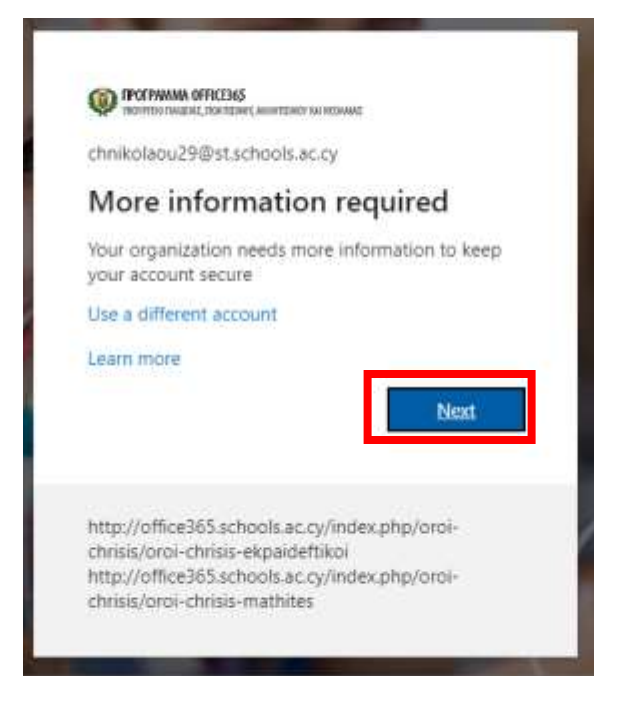

7. Στην οθόνη που εμφανίστηκε θα αλλάξουμε τον ΚΩΔΙΚΟ πρόσβασης και πατούμε Sign in.

| CO POTRAMA OFFICIAS                                                                                                    |                                                                                                    |
|----------------------------------------------------------------------------------------------------|----------------------------------------------------------------------------------------------------|
| chnikolaou/29@st schools ac cy                                                                                                  |                                                                                                    |
| Update your password                                                                                                    |                                                                                                    |
| You need to update your password because this is<br>the first time you are signing in, or because your<br>password has expired. |                                                                                                    |
| Eurrent password                                                                                                    | ΚΩΔΙΚΟΣ που πήρατε στο sms                                                                                                    |
| New password                                                                                                    | Νέος κωδικός δικός σας όπου:                                                                                                    |
| Confirm password                                                                                                    | <ol> <li>Τουλάχιστον 8 γράμματα</li> <li>Να περιλαμβάνει τουλάχιστον<br/>ένα κεφαλαίο γραμμα, ένα<br/>αριθμό, πεζά γράμματα και ένα</li> </ol> |
| http://office365.schools.ac.cy/index.php/oroi-<br>chrisis/oroi-chrisis-ekpaideftikoi                                            | ειδικό χαρακτήρα π.χ ?! και να<br>είναι στα αγγλικά.                                                                                           |
| http://office365.schools.ac.cy/index.php/oroi-<br>chrisis/oroi-chrisis-mathites                                                 | <u>Νέος κωδικός επιβεβαίωση</u>                                                                                                    |

8. Στην επόμενη οθόνη θα απαντήσετε μια ερώτηση ασφαλείας ούτως ώστε να ταυτοποιηθεί ο λογαριασμός σας ότι είστε εσείς. Πατήστε στο Set it up now για παράδειγμα στην δεύτερη επιλογή για το τηλέφωνο.

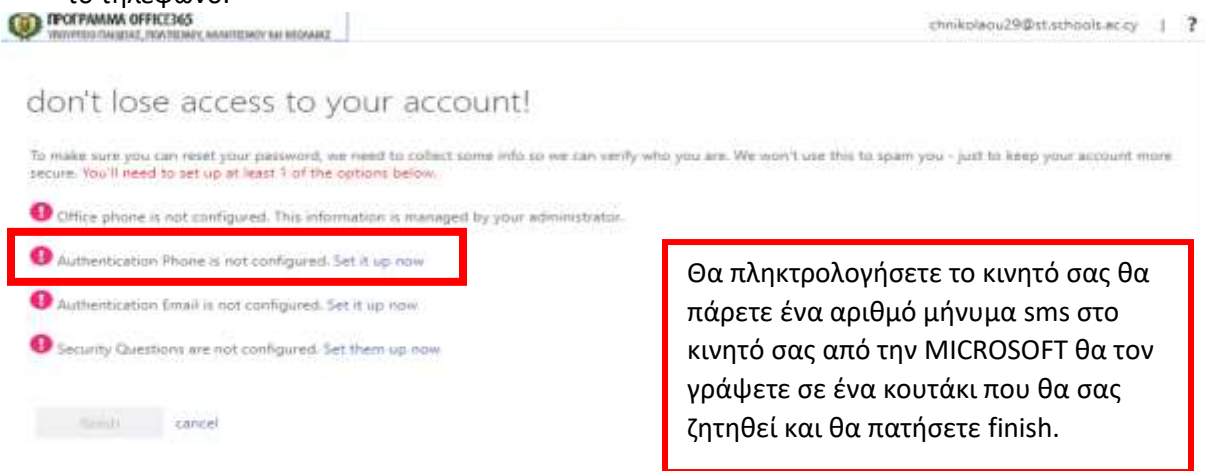

9. Στην επόμενη οθόνη πατήστε finish

| IDOPPTOR THREE THREE                                                                                                    | chnikolaou29@st.achools.ac.cy | 1 | ? |
|----------------------------------------------------------------------------------------------------|-------------------------------|---|---|
| don't lose access to your account!                                                                                       |                               |   |   |
| Thanks! We'll use the info below to recover your account if you forget your password. Click "finish" to close this page. |                               |   |   |
| Office phone is not configured. This information is managed by your administrator.                                       |                               |   |   |
| Authentication Phone is set to +357 Change                                                                               |                               |   |   |
| Authentication Imail is not configured. Set it up now                                                                    |                               |   |   |
| Security Questions are not configured. Set them up now                                                                   |                               |   |   |
| finish cancel                                                                                                    |                               |   |   |
|                                                                                                    |                               |   |   |
|                                                                                                    |                               |   |   |

**10.** Κλείστε τα προειδοποιητικά παράθυρα που μπορεί να εμφανιστούν και θα μεταβείτε στην πλατφόρμα του office 365 όπου θα βλέπετε όλες τις εφαρμογές. Επιλέξτε **Teams.** 

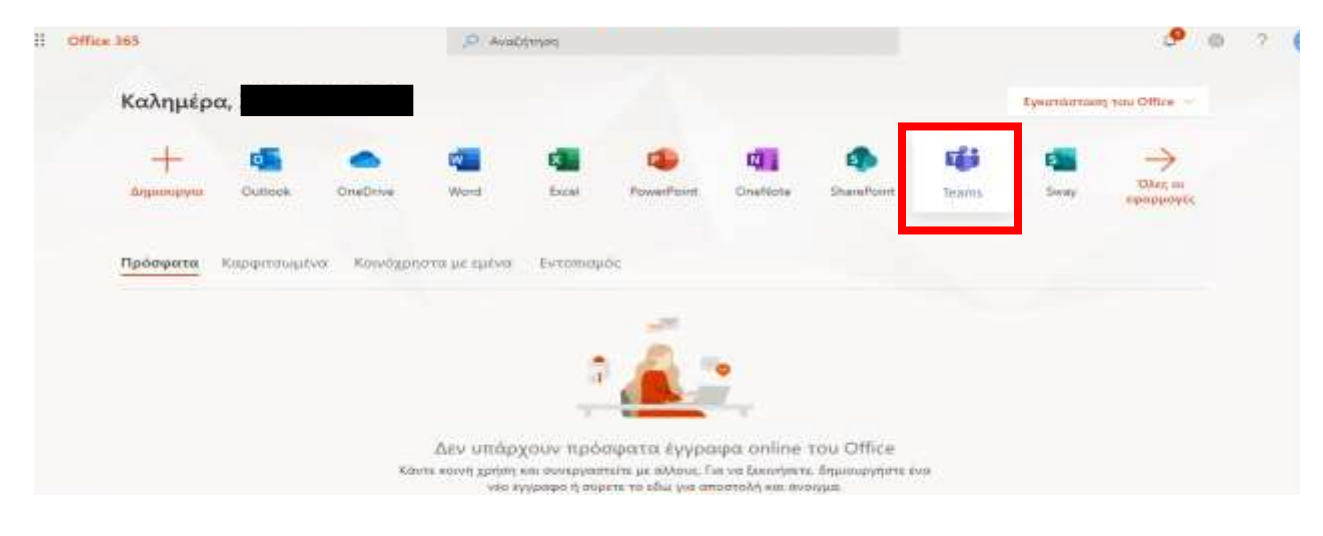

**11.** Θα εμφανιστεί η οθόνη του TEAMS. Πατήστε στο εικονίδιο στην κάτω αριστερή γωνιά της οθόνης του TEAMS για να εγκαταστήσετε την εφαρμογή στον υπολογιστή σας.

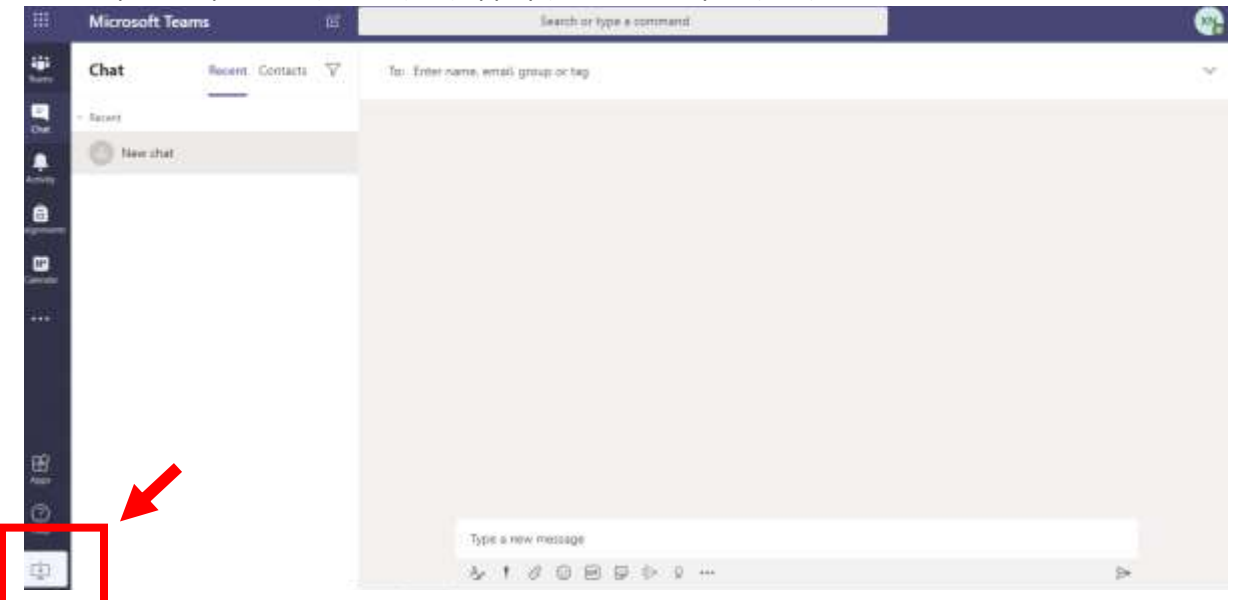

**12.** Περιμένετε να ολοκληρωθεί η εγκατάσταση και θα σας εμφανιστεί η επόμενη οθόνη όπου θα δώσετε τους κωδικούς σας (Sign in)

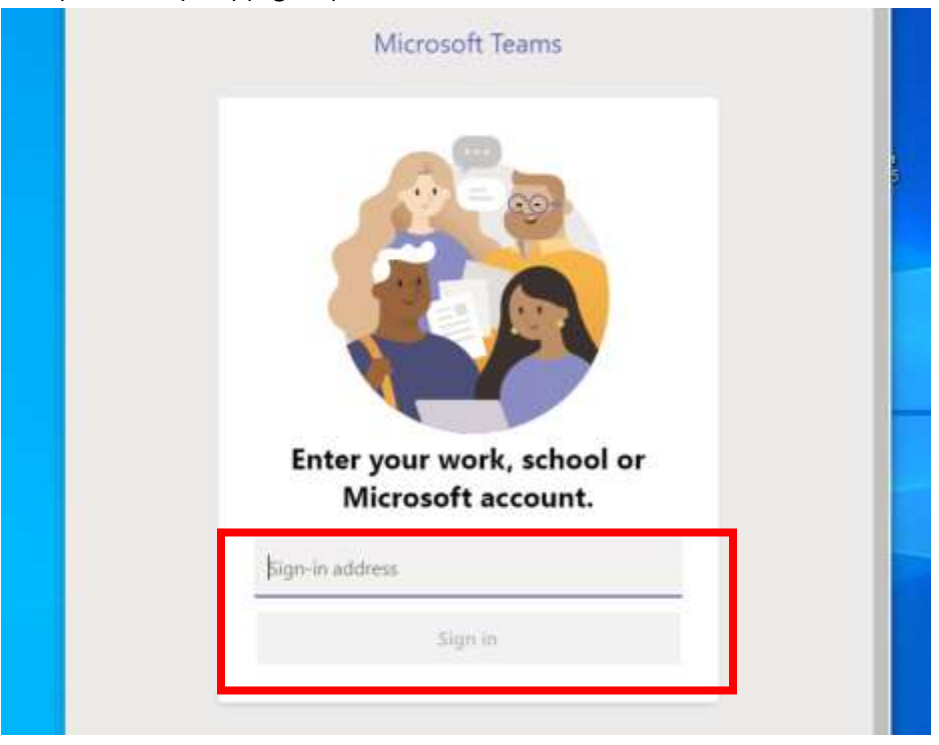

13. Έγινε είσοδος στην εφαρμογή του Teams όπου στην επιλογή Teams στο κουτί διαλόγου Join a Team θα πληκτρολογήσετε τον κωδικό που θα σας στείλει ο καθηγητής σας για να μπείτε στην τάξη του μαθήματος του. Από δω και μπρος η εφαρμογή Teams θα εμφανίζεται στο Desktop του υπολογιστή σας με εικονίδιο όπου πατώντας το θα μπαίνετε στην εφαρμογή κατευθείαν.

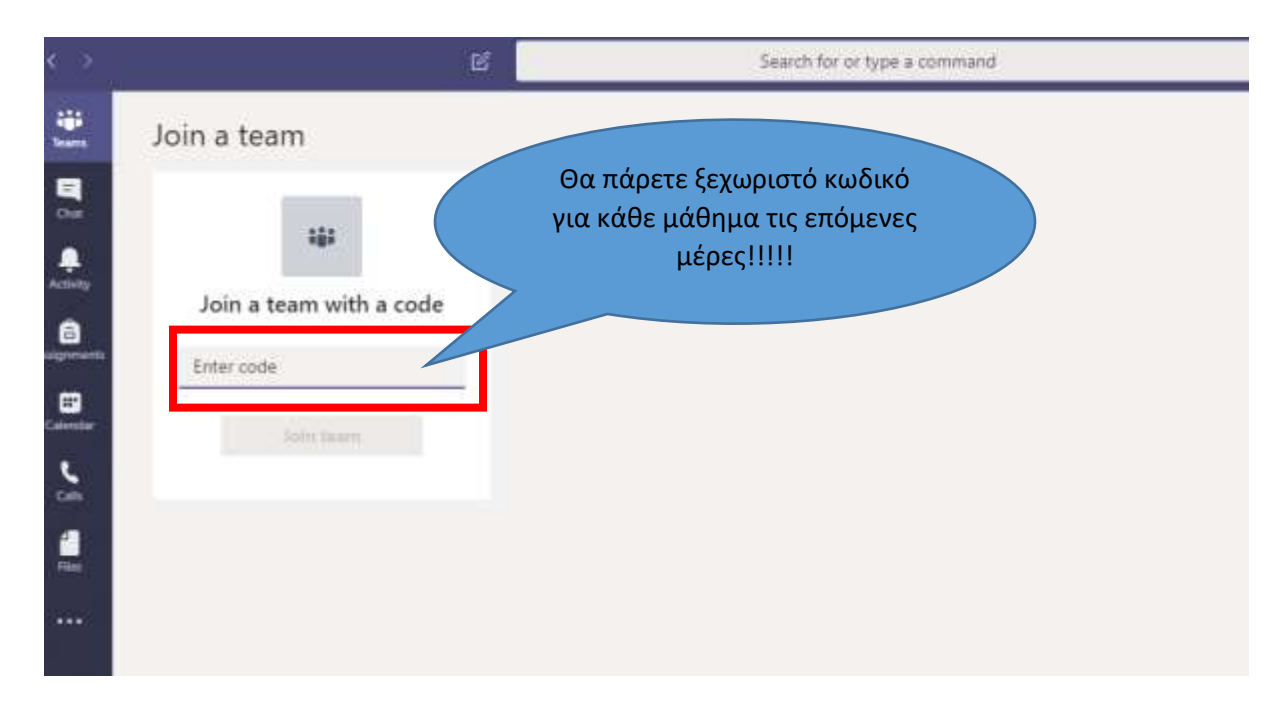

## ΚΑΛΗ ΣΥΝΕΧΕΙΑ!!!!!

Καμιναρίδου Χριστίνα

Καθηγήτρια Πληροφορικής